#### 地域イノベーション創出総合支援事業 平成21年度シーズ発掘試験

#### 募集説明資料

平成21年1月

独立行政法人科学技術振興機構 産学連携事業本部 地域事業推進部

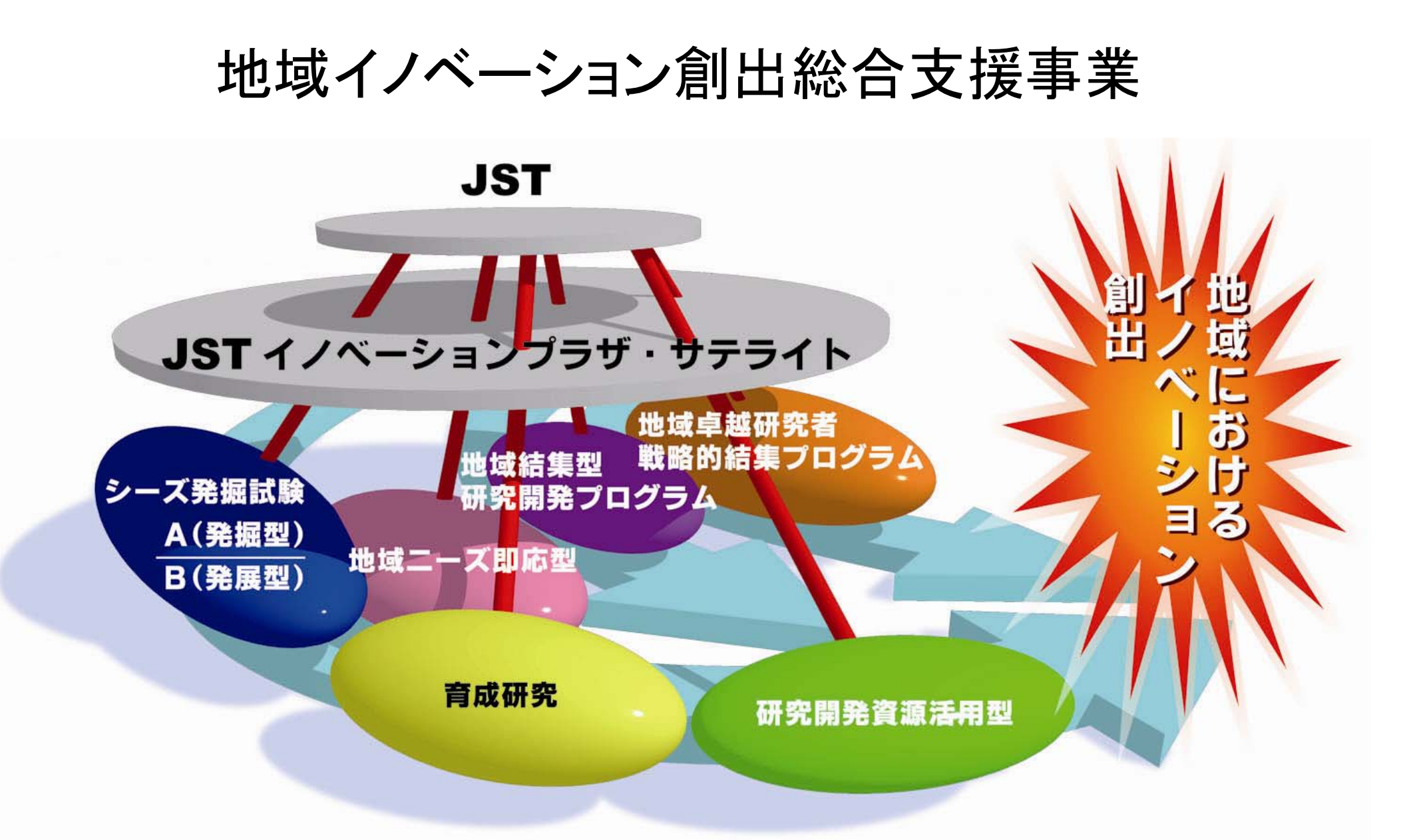

## シーズ発掘試験の目的

各種コーディネータ等が<u>発掘</u>した、大学等の研究シーズの実用化を促し、コーディネータ等の活動を支援する ことを目的とする。

○研究成果であるシーズを発掘・育成し、実用化に近づける (研究者への研究費の支援)

Oコーディネート活動の支援

(本制度をきっかけに研究者或いは他コーディネータとの 連携を構築して、新たなシーズの発掘、マッチングの広域 化等を支援)

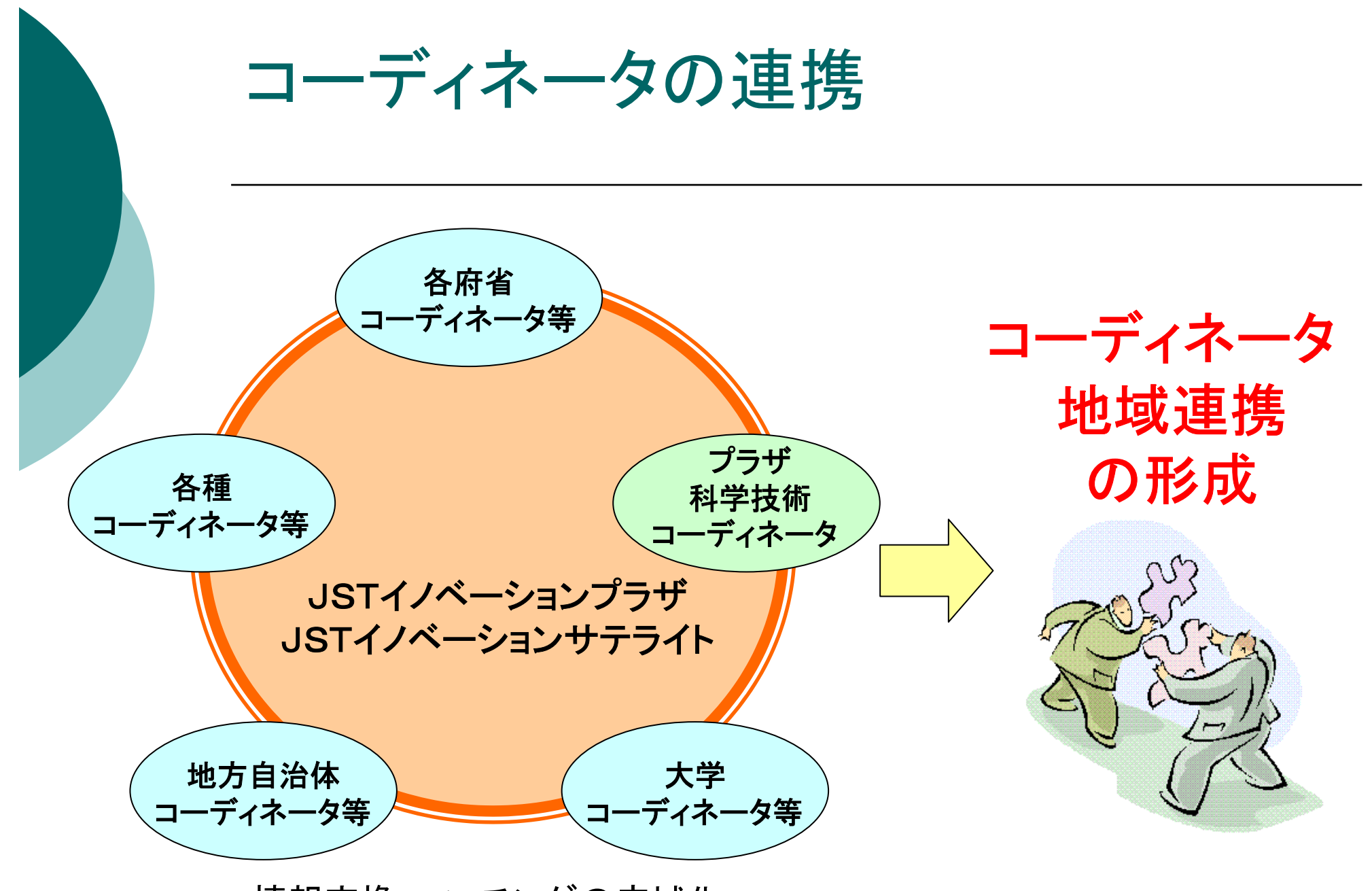

#### 情報交換、マッチングの広域化

4

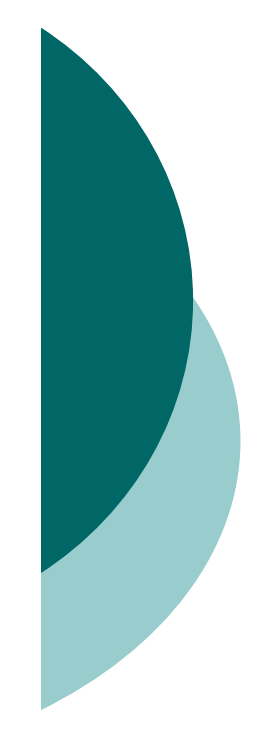

概要

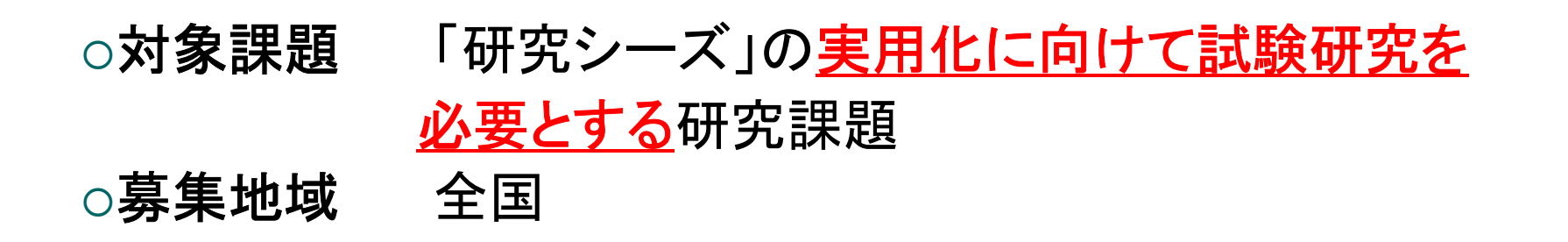

|        | A(発掘型)              | B(発展型)              |
|--------|---------------------|---------------------|
| ○採択課題数 | 1, 100課題(予定)        | 50課題(予定)            |
| ○試験費   | <u>200万円</u> を上限とする | <u>500万円</u> を上限とする |
|        | (間接経費を含む)           | (間接経費を含む)           |

○募集期間 1月15日(木)~3月16日(月)12:00
 ○研究期間 委託研究契約締結日 ~ 平成22年3月31日

#### 応募と契約

- 応募研究者と連名で、コーディネータ等が申請\*。
   (共同研究者として企業の参画も可能)
   ※申請は府省共通研究開発管理システム(e-Rad)による
  - A(発掘型):シーズの実用化に向けて試験研究を必要とする 研究課題
  - B(発展型):過去のシーズ発掘試験にて<u>採択された課題</u>を もとに応募することが必要(平成20年度シーズ

発掘試験B(発展型)の採択課題は除きます)

なお、同一の研究者からA, Bの両方に申請することはできません。

○ 契約 JSTが研究実施機関と契約(再委託はありません)

#### 全体の仕組み

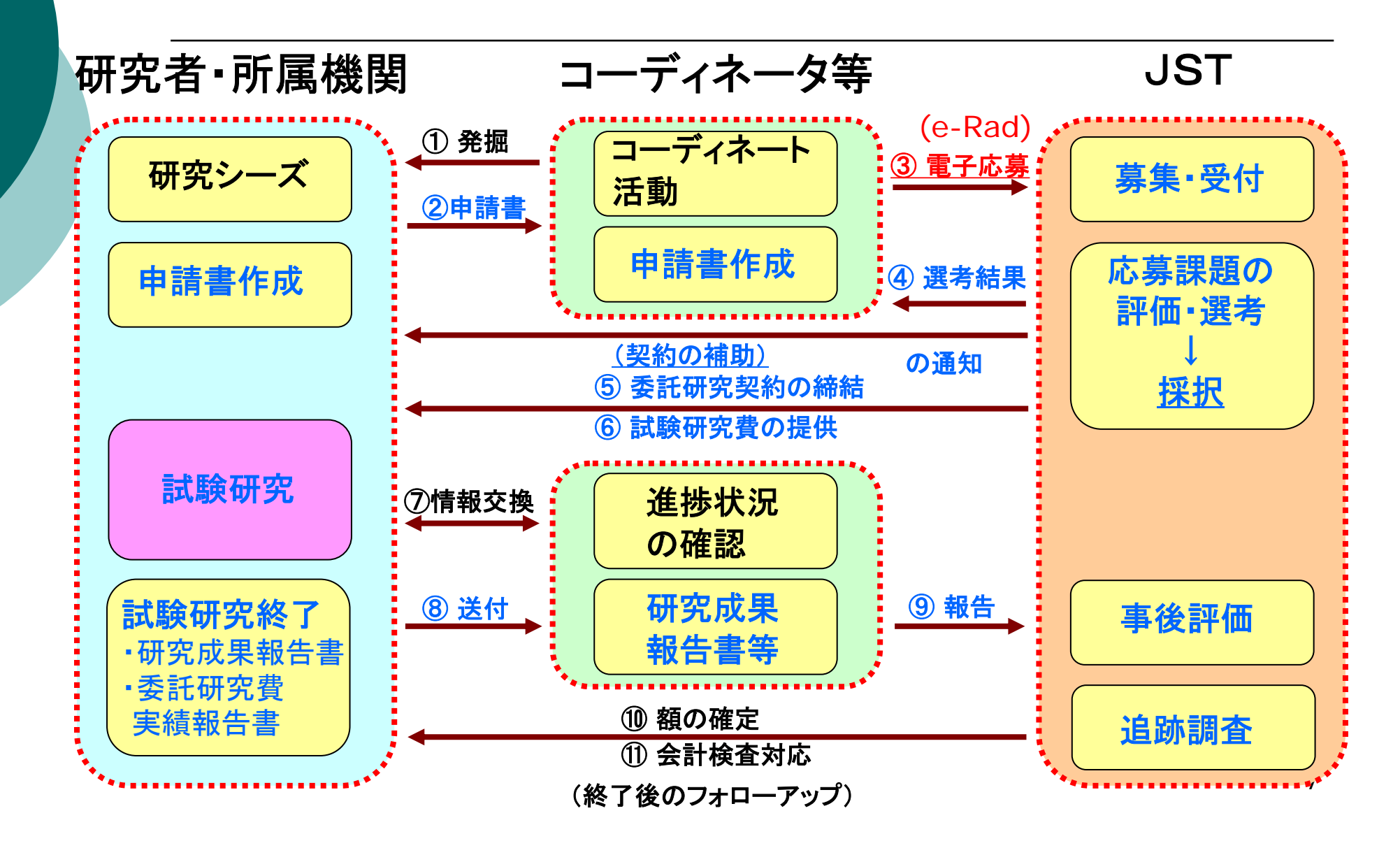

## 課題選定について~選考基準

#### ・新規性及び優位性

課題に新規性かつ優位性があること。又は複数の技術を組み合わせる ことで新展開が期待されること。

#### ・目標設定の妥当性

研究成果の蓄積により、実用化を目指す分野、製品についてその応用 可能性の端緒が研究成果から見出されるような目標が明確に示されて いること。

#### 研究実施計画の妥当性

目標達成のための課題を解決し、成果を得るために適切な試験研究実施計画であること。

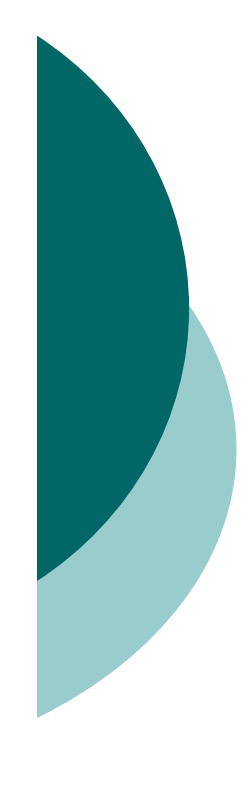

#### 募集から実施までの流れ

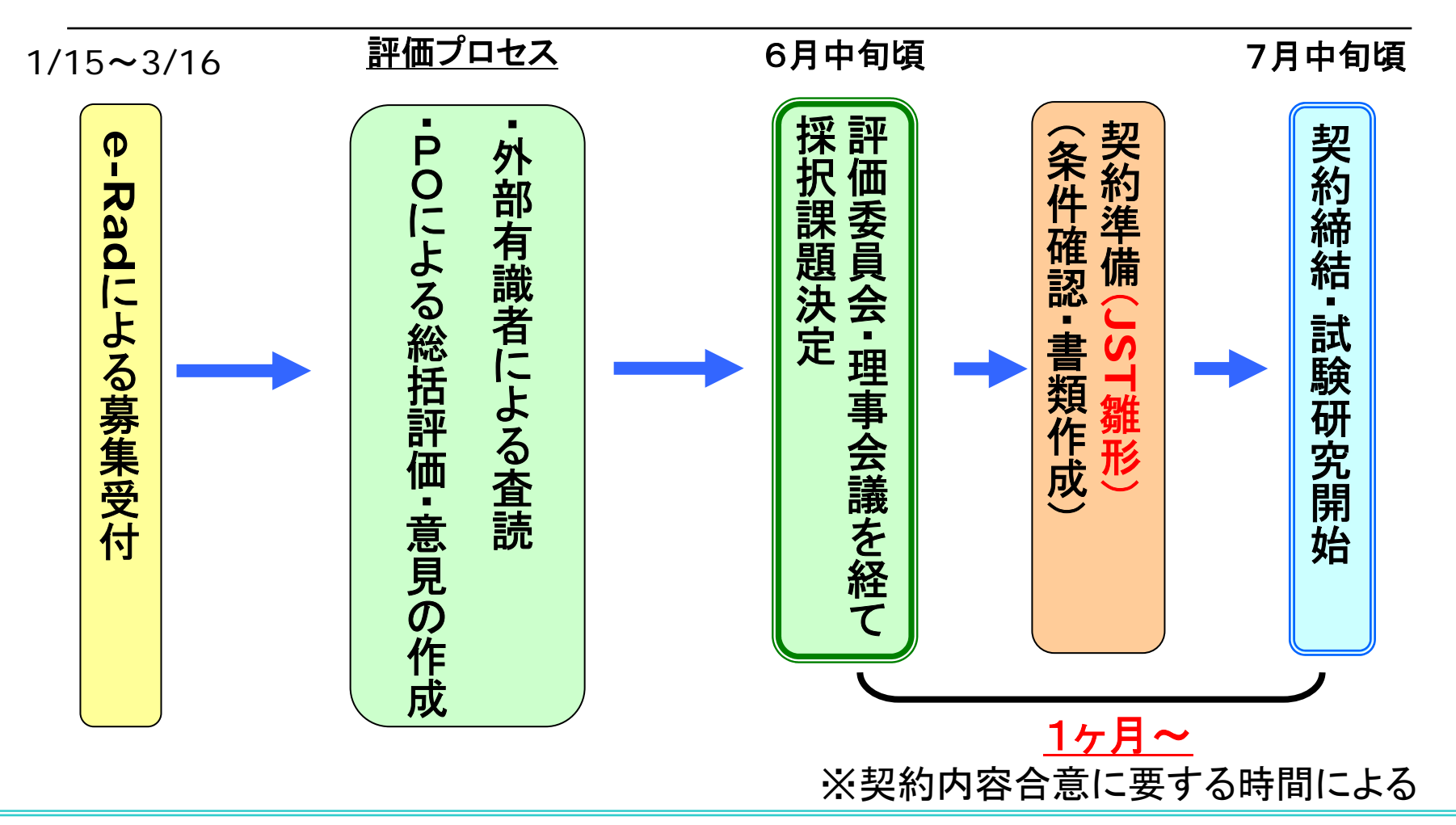

PO(プログラムオフィサー):競争的資金による制度の運営方針作成、評価結果に基づく課題案の作成、選定課題の 執行管理等を任務とし、本制度ではJSTイノベーションプラザ・サテライトの館長がこの任にあたります。 9

## H21変更点(申請方法の変更)

#### ○ e-Rad研究者番号の取得

「府省共通研究開発管理システム(e-Rad)」を利用して申 請するにあたり、担当コーディネータ、代表研究者、研究 費配分のある共同研究者の全員がe-Radの「研究者番 号」を取得している必要があります。

○ 代表研究者のID設定不要

昨年までのJST電子公募システムでは、代表研究者が自 分のID設定でコーディネータIDを設定していましたが、今 回は不要になります。

○ ファイルサイズ制限の変更 申請書のサイズ上限が 5MB から 3MB になります。

10

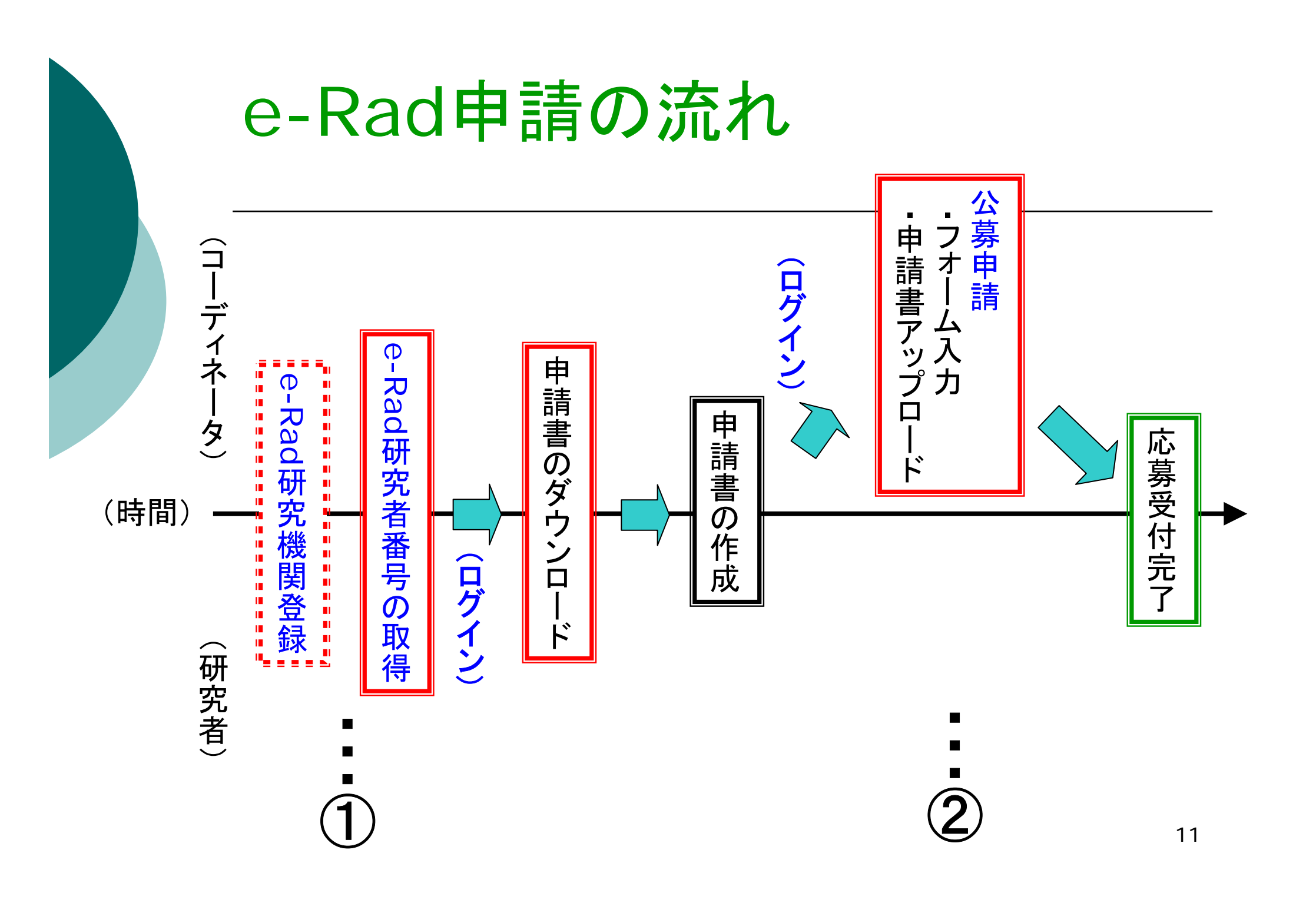

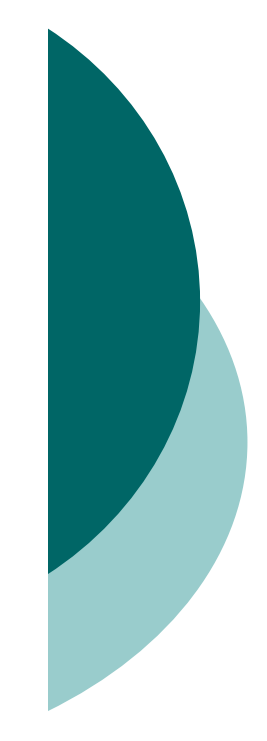

#### ① e-Rad研究者番号の取得

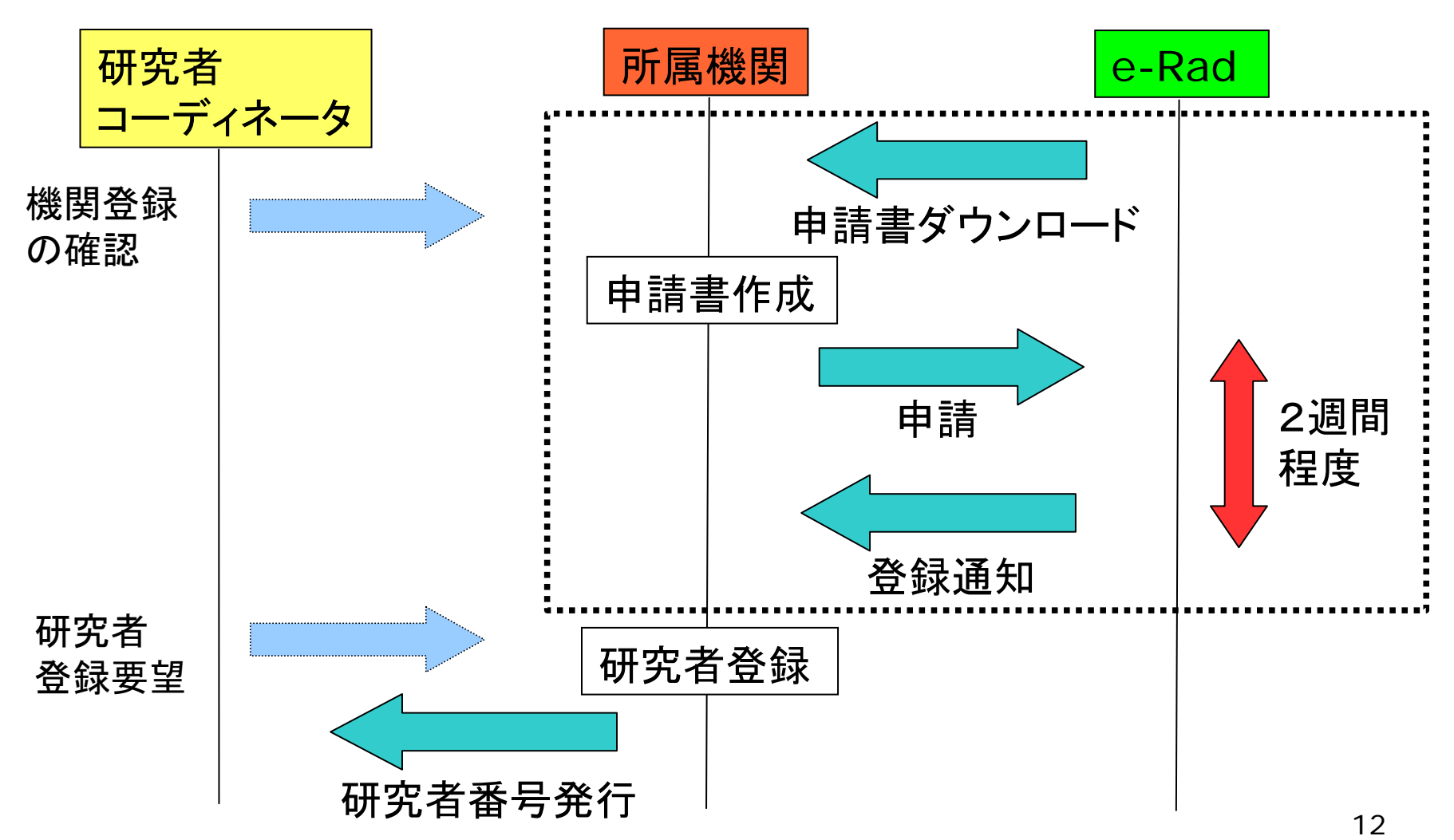

# ②フォーム入力・申請書アップロード

#### 画面の流れ

- a. ログイン
- b. シーズ発掘試験の応募情報入力画面へ
- c. 応募条件、研究者情報の確認
- d. 研究共通情報の入力
- e. 研究個別情報の入力
- f. 応募時予算額の入力
- g. 研究組織情報の入力
- h. 応募·受入状況の入力
- i. 応募情報ファイルの指定
- j.入力情報の確認
- k. 応募情報登録確認

## ② a.ログイン

#### http://www.e-rad.go.jp/

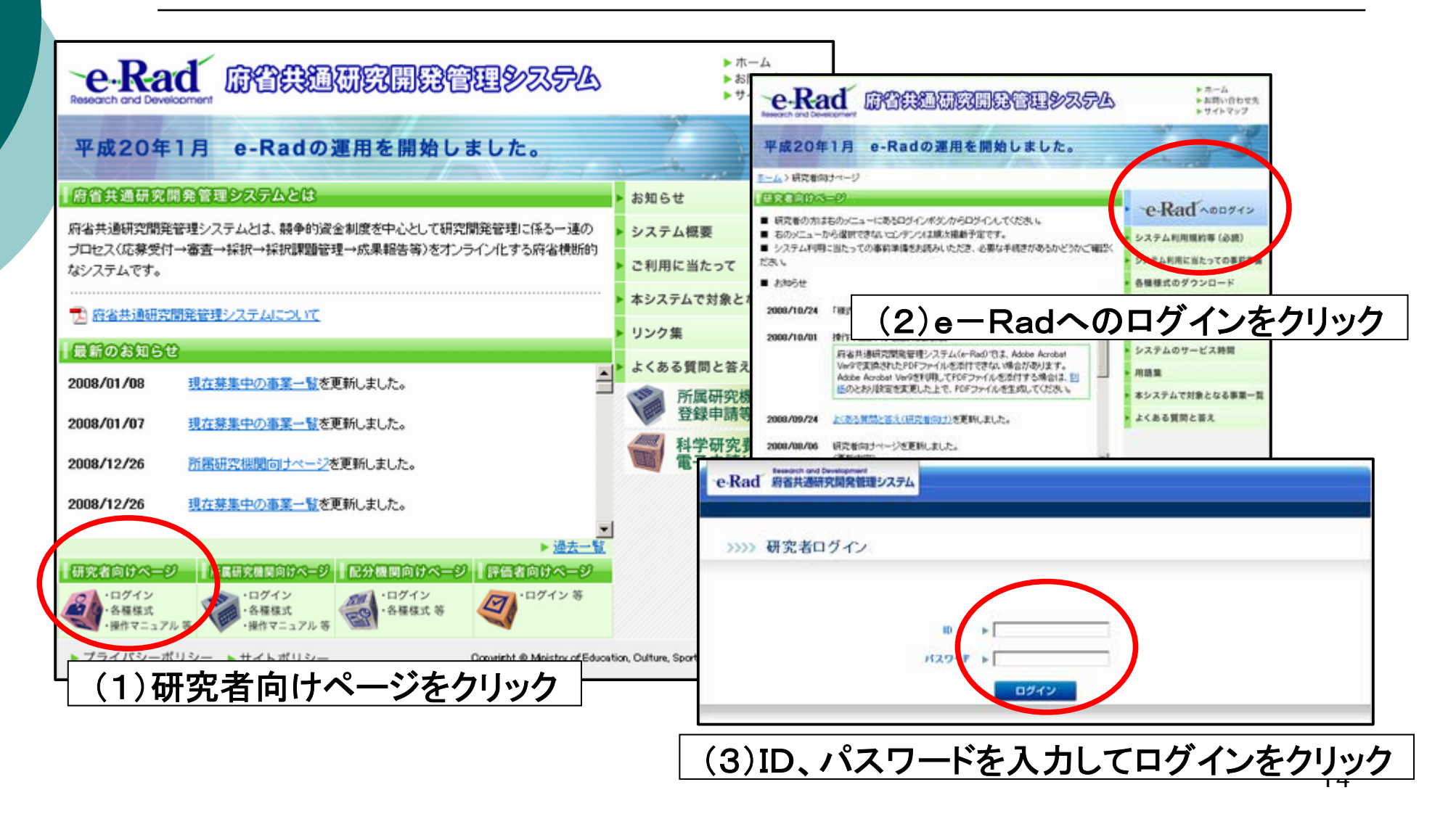

### ② b.応募情報入力画面へ

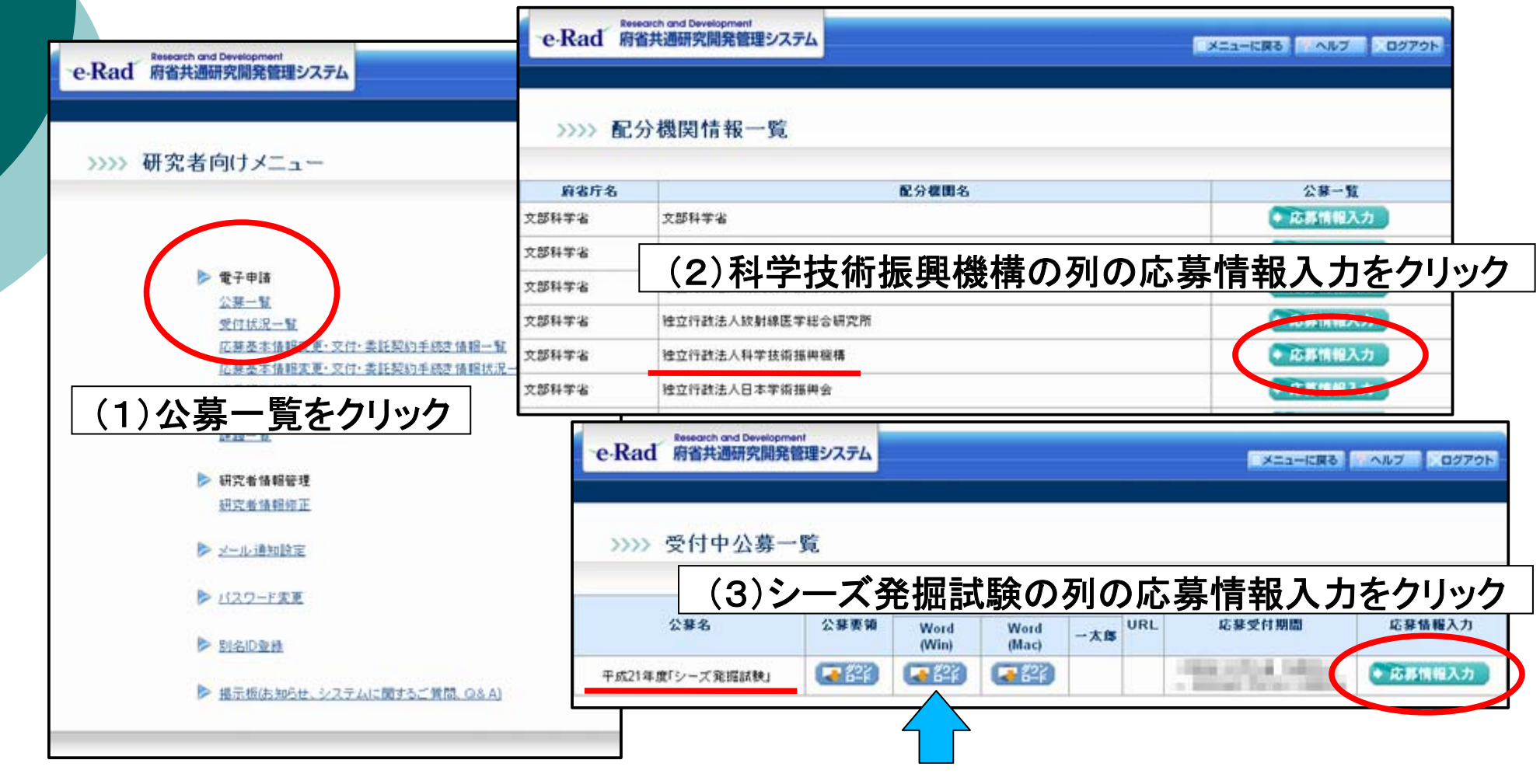

募集要項・申請書様式のダウンロードはこちら 15

## ② c.応募条件、研究者情報の確認

| Research and Development<br>e-Rad 府省共通研究開発管理システム                                              | ×====ER8                                              | <u>へルブ</u> ログアク                                                      | - 40                                                                                                    |                                           |
|-----------------------------------------------------------------------------------------------|-------------------------------------------------------|----------------------------------------------------------------------|----------------------------------------------------------------------------------------------------|-------------------------------------------|
| >>>> <sup>応募条件</sup> 応募条件・注意事項                                                                | 「が記載さ                                                 | れていま                                                                 | す                                                                                                    |                                           |
| シーズ発掘試験では、各部のの担当コーディネータが単語の操作を行います。代<br>ご注意ください。<br>コーディネータが操作する際「現空経営体験の 3 カリではとは下のよう」に読み替える | e-Rad 府                                               | earch and Development<br>省共通研究開発管理:                                  | 7274                                                                                                    | - メニューに戻る - ベルブ - ログアウト                   |
| - 「                                                                                           |                                                       |                                                                      |                                                                                                    |                                           |
|                                                                                               | 研究者情報の確<br>ルの指定>>入力<br>登録されている研<br>研究者情報応問<br>研究者情報に説 | 22>>研究共通情報の入<br>情報の確認<br>究者情報を確認してくだ。<br>なっている場合には、研究<br>がなければ、次へ進むさ | カ>>研究個別情報の入カ>>応募時予算額の<br>50、<br>2者情報の実更が充了してから登録を行ってくだ<br>20リックしてください。                                                                                                    | 入力>>研究組織情報の入力>>応募・受入状況の入力>>応募情報ファイ<br>さい。 |
|                                                                                               | 研究者番号                                                 |                                                                      | and the second second se                                                                                                    |                                           |
| 研究有情報となつしいま9 か、中請                                                                             | 尾研究機関                                                 |                                                                      | Carl Contraction (Street                                                                                                    | 141 1410 1410                             |
| の堀作を行たっているコーディネー                                                                              | JTI BILLION                                           |                                                                      | Card office                                                                                                    | 100.000                                   |
|                                                                                               | <b>噶</b> 名                                            |                                                                      |                                                                                                    | 200 800                                   |
| タの情報が表示されています                                                                                 | 学位                                                    |                                                                      | Cardina III                                                                                                    | ing any                                   |
|                                                                                               |                                                       | 漢字                                                                   |                                                                                                    | 108 N                                     |
|                                                                                               | 研究者氏名                                                 | フリカナ                                                                 | and the second second s | (T) (                                     |
|                                                                                               | 45 20                                                 | *T                                                                   | -                                                                                                    | 128.81                                    |
|                                                                                               | 生年月日                                                  |                                                                      | THAT IS IN THE OWNER.                                                                                                    |                                           |
|                                                                                               | メールアドレス                                               |                                                                      | Mary Mary and a                                                                                                    |                                           |
| キャンセル → 次へ進む                                                                                  |                                                       |                                                                      |                                                                                                    |                                           |

## ② d.研究共通情報の入力

| e-Rad                                                                                                    | Telepoint and Development<br>著者共通研究開発管理システム<br>メニューに戻る<br>・0.6.7<br>・0.07.0ト | ※ 色付きの場所が入力必須項目です                                             |  |  |
|----------------------------------------------------------------------------------------------------|------------------------------------------------------------------------------|---------------------------------------------------------------|--|--|
| >>>> §                                                                                                    | 5募情報登録【研究共通情報の入力】                                                            |                                                               |  |  |
| 研究者後期の確認>> 研究共通情報の入力>>研究保御情報の入力>>応募時予算額の入力>>研究維要後期の入力>>応募・受入状況の入力>>応募後報ファ<br>イルの指定>>入力情報の確認<br>項目に入力して次へ進むをグリックしてください。<br>'のついた項目は必須項目です。 |                                                                              | <b>新規/継続</b> : A(発掘型)、B(発展型)にかかわらず<br>「新規」を選択してください           |  |  |
| 年度                                                                                                    | 2009年費                                                                       |                                                               |  |  |
| 配分数图名                                                                                                    | 独立行进法人科学技讲採用模構                                                               |                                                               |  |  |
| 制度名                                                                                                    | 重点地域研究開発推進プログラム                                                              |                                                               |  |  |
| 事業名<br>新規讃読区分                                                                                                    | シーズ規模試験 * 「「料理」「「総統                                                          | 研究開発課題名: 課題名を入力して くたさい                                        |  |  |
| 100 100 1D                                                                                                    | (新規時時区分析時間の現金は必須適同です。)                                                       |                                                               |  |  |
| 研究開発課題名                                                                                                    | Childrandoli, Shiring Children Children Children                             |                                                               |  |  |
| 順亢種別                                                                                                    | 使用研究                                                                         |                                                               |  |  |
| 順定期間                                                                                                    | (開始)* 年度~(終7予定)* 年 <del>度</del>                                              | '   「「「「「「「」」」」、「「」」として、「「」」、「「」」、「「」」、「「」」、「「」」、「「」」、「「」」、「「 |  |  |
| 主分野                                                                                                    | *(==)                                                                        |                                                               |  |  |
| 副分野1                                                                                                    | (3-1)                                                                        | /ころい                                                          |  |  |
| 副分野2                                                                                                    |                                                                              |                                                               |  |  |
| 20 2 1 2 1 2 1 2 1 2 1 2 1 2 1 2 1 2 1 2                                                                                                  |                                                                              | └┘ 主山町, 由きまに記載の公町っじた】 カレナノ                                    |  |  |
| 研究キーワード1                                                                                                    | (コード) 二月 ※「その街」の株会のみ入力してください                                                 |                                                               |  |  |
| 研究キーワード2                                                                                                    | (コード) ==== ※「その他」の場合のみ入力してください                                               | ださい(副分野は下の欄に任意で入力)                                            |  |  |
| 研究キーワーF3                                                                                                    | (コード) 二郎 ※「その他」の場金のみ入力してください                                                 |                                                               |  |  |
| 研究キーワード4                                                                                                    | (コード) 第「その他」の場合のみ入力してください                                                    |                                                               |  |  |
| 順売キーワード5                                                                                                    | (コード) 第(その他)の場金のみ入力して(ださい)                                                   | 町九日町 甲胡香に記戦の町先慨安かり扨杵し                                         |  |  |
| 重变目的                                                                                                    |                                                                              | 「て入力してください」                                                   |  |  |
| 研究構築                                                                                                    |                                                                              | G 研究概要:申請書に記載の研究概要から抜粋し                                       |  |  |
|                                                                                                    | •1                                                                           | て入力してください                                                     |  |  |
|                                                                                                    | キャンセル 戻る 一時保存 → 次へ進む                                                         |                                                               |  |  |

## ② e.研究個別情報の入力-1

| e-Rad 府省共通研究開発管理システム                                                                                                    | シニューに戻る ハルブ シログアクト                                                                |  |  |
|----------------------------------------------------------------------------------------------------|-----------------------------------------------------------------------------------|--|--|
| >>>>> 応募情報登録【研究個別情報の入力】 研究者情報の確認>>研究共通情報の入力>> 研究個別情報の入力>>応基時子算額の入力>>研究組織情報の入力>>応基 項目に入力して次へ進むをクリックしてください。                                                                      | <b>申請区分</b> : A(発掘型)、B(発展型)のいずれかを<br>選択してください                                     |  |  |
| <ul> <li>申請区分</li> <li>C A(発掘型) C B(発展型)</li> <li>コーディネー<br/>夕情報入力<br/>済み</li> <li>アーネータ情報を入力してください。</li> <li>担当コーディ<br/>ネーター 都道<br/>屛県</li> <li>超道コーディ<br/>ネーター 郵便</li> </ul> | コーディネータ情報入力済み: 複数課題を担当し<br>て、既に他の課題で入力済みの場合は「入力済<br>みを選択し、以下のコーディネータ情報を省略で<br>きます |  |  |
| 担当コーディ<br>ネーター住所       担当コーディ<br>ネーター電話       番号       担当コーディ<br>ネーターE.       mailアドレス                                                                                         | ディネータ情報:ご自身の連絡先情報を入<br>てください(入力いただいた連絡先に選考結<br>知を送付します)                           |  |  |

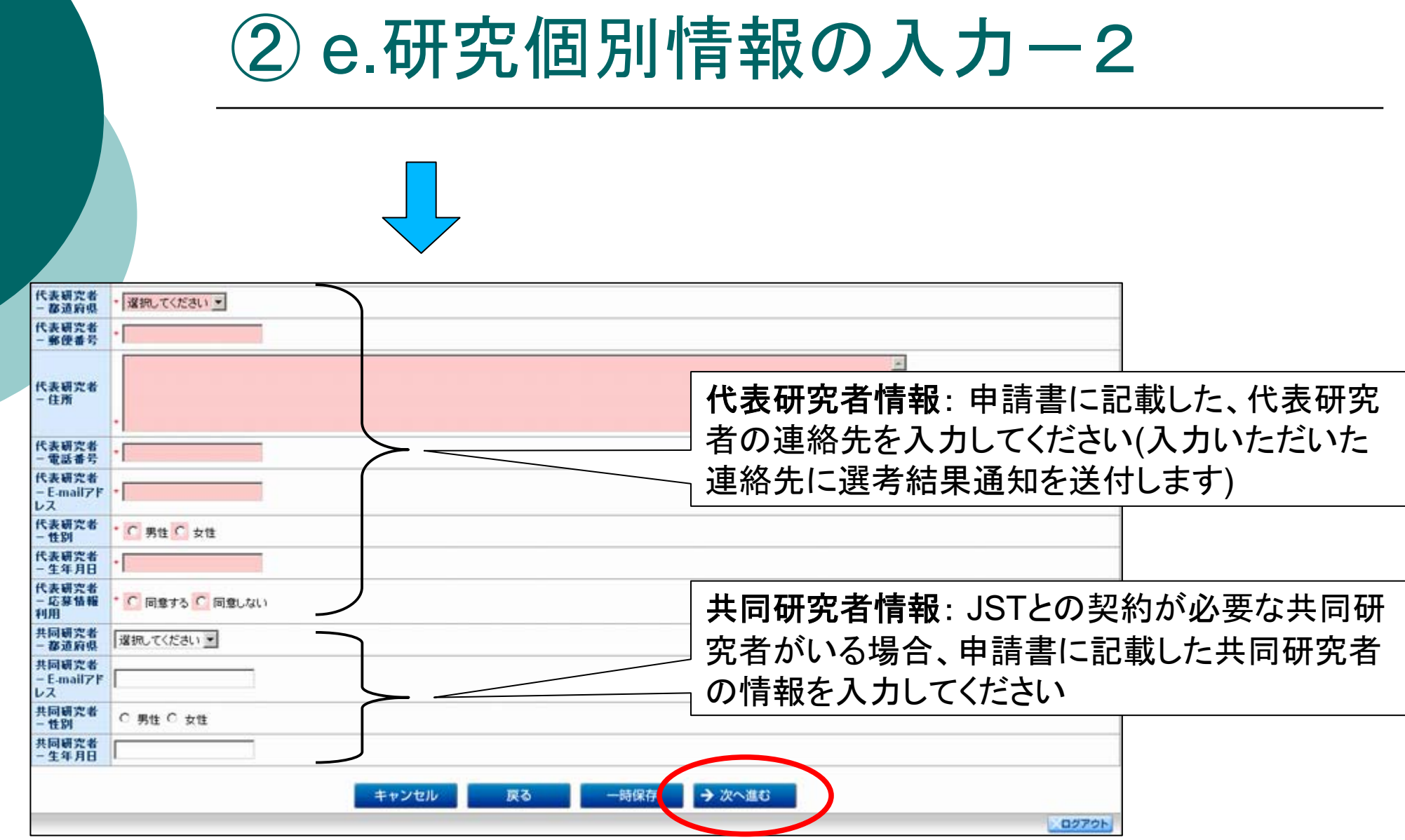

### ② f.応募時予算額の入力

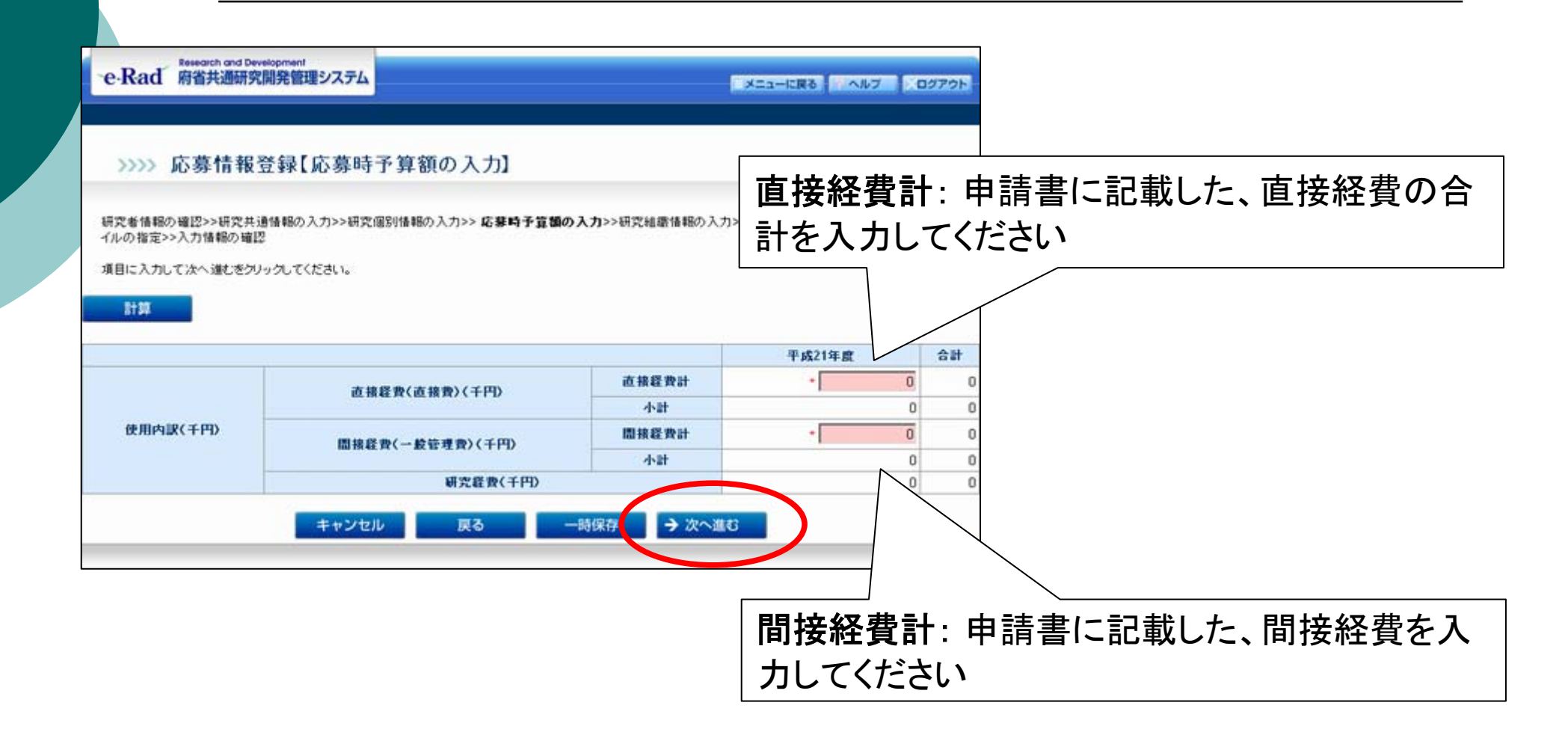

## ② g.研究組織情報の入力-1

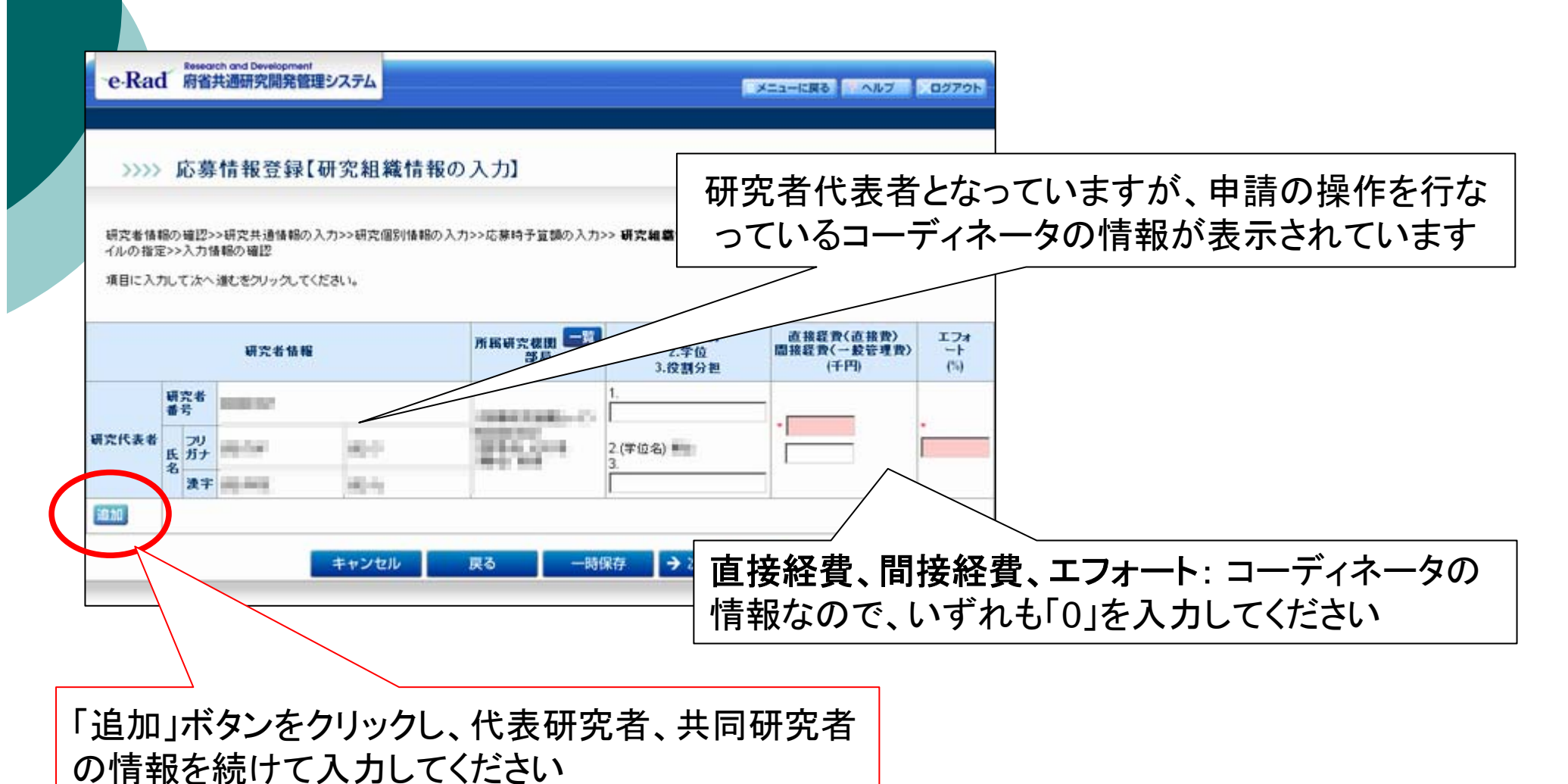

21

## ② g.研究組織情報の入力-2

所属研究機関コードは、この「一覧」ボタンから検索できます

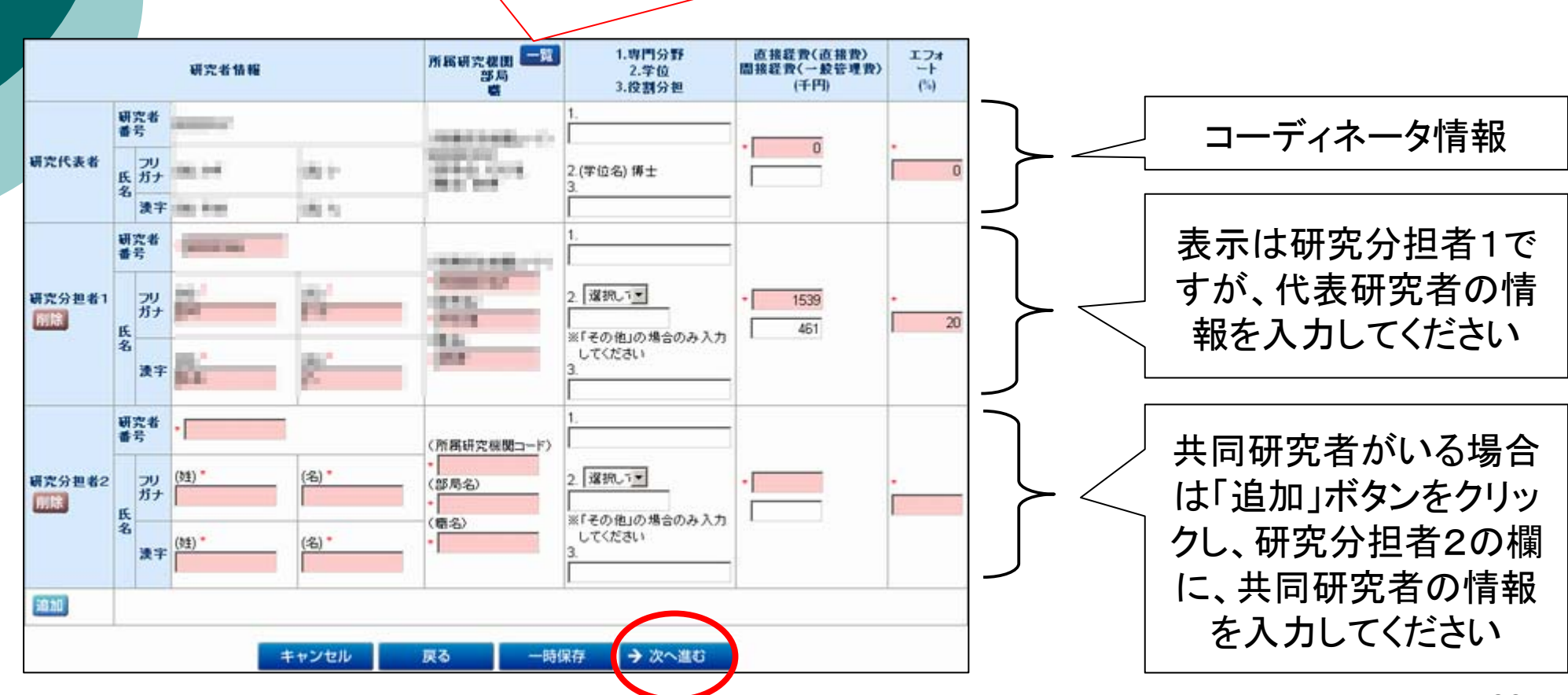

### ② h.応募・受入状況の入力

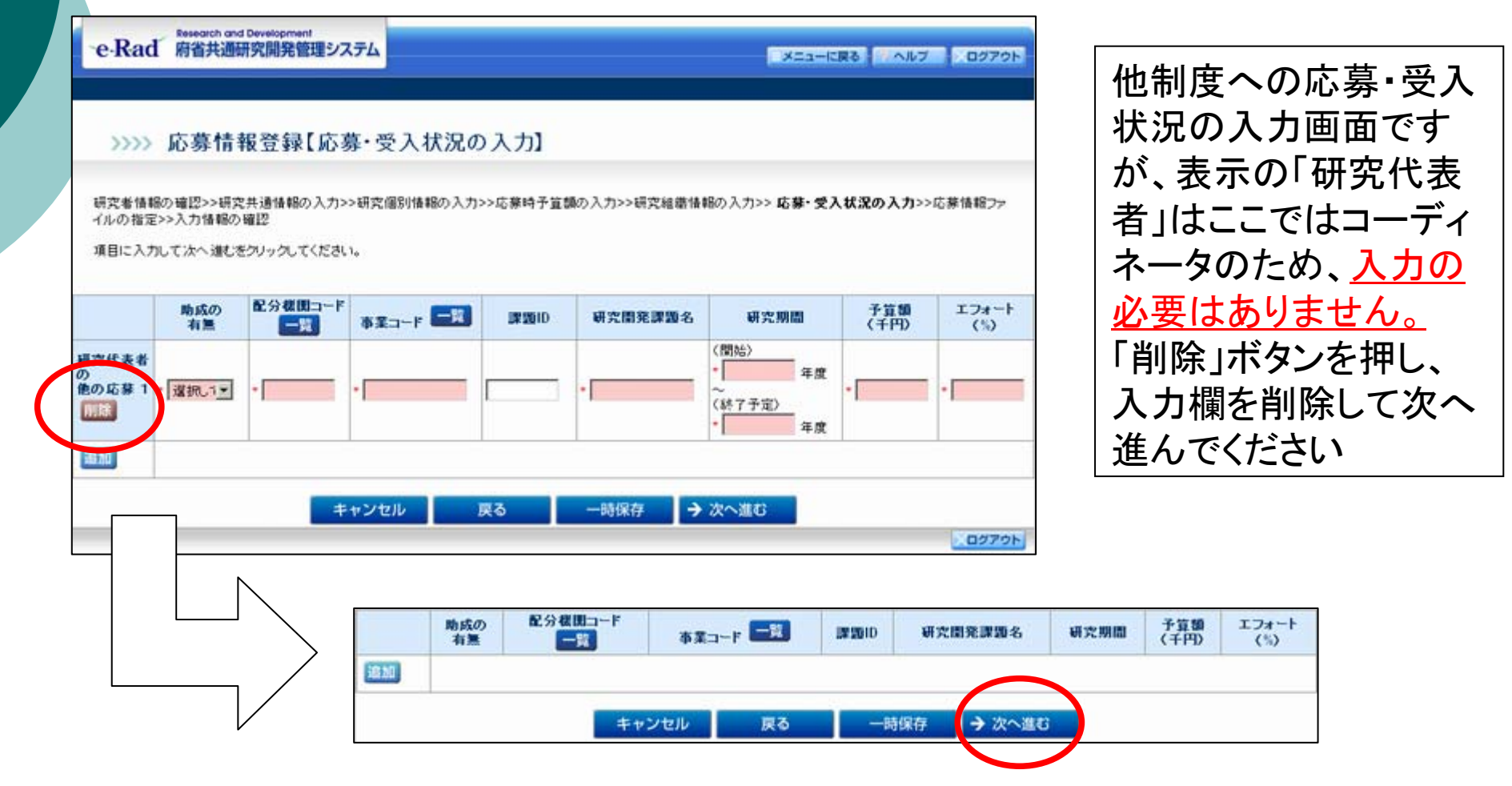

## ②i.応募情報ファイルの指定

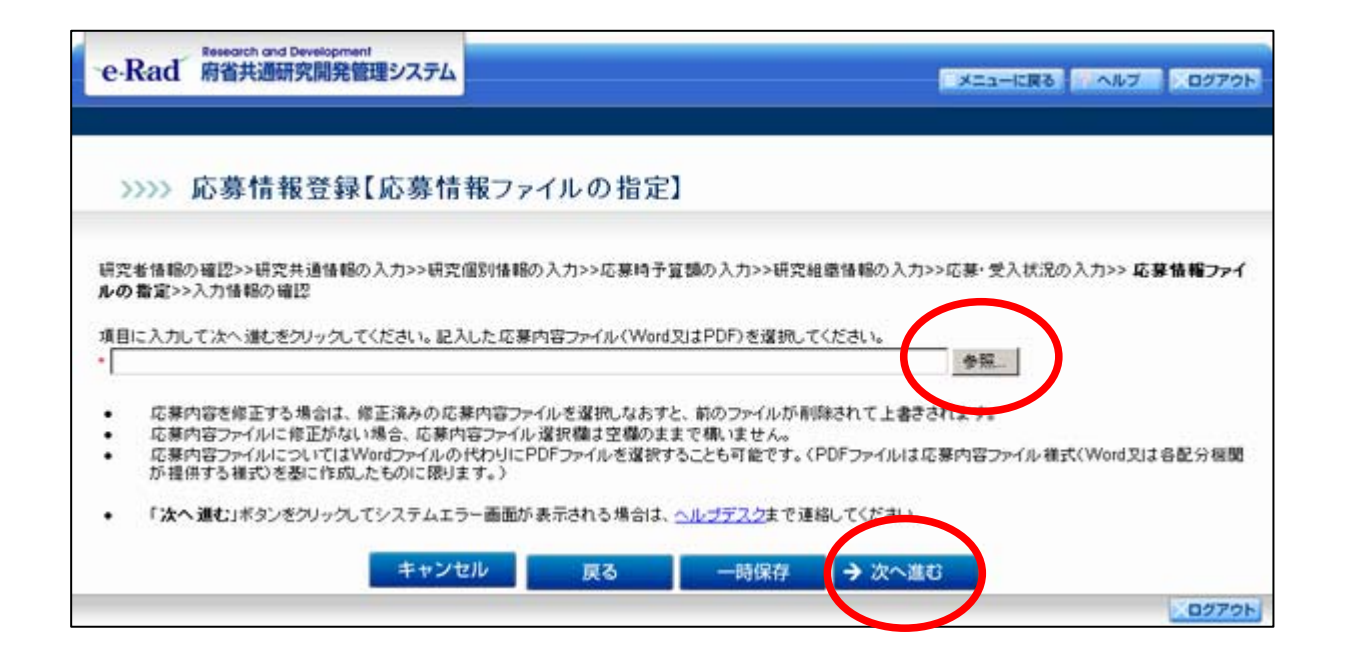

「参照」ボタンを押し、あらかじめ作成していた申請書を指定し、 次へ進んでください

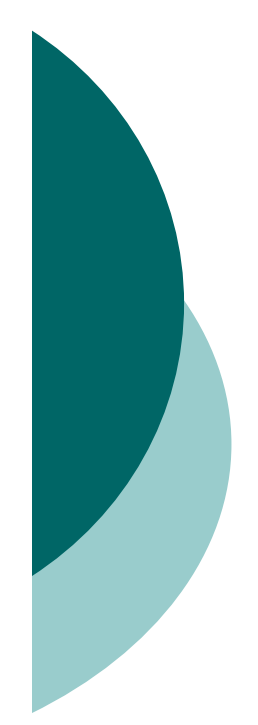

## ②j.入力情報の確認

Research and Development

#### e-Rad 府省共通研究開発管理システム メニューに戻る ヘルブ ログアウト >>>> 応募情報登録【入力情報の確認】 研究者情報の確認>>研究共通情報の入力>>研究個別情報の入力>>応募情予宣類の入力>>研究組織情報の入力>>応募・受入状況の入力>>応募情報ファイ ルの指定>> 入力情報の確認 【応募基本情報(研究共通情報)】 年度 2009年度 配分標開名 独立行政法人科学技術指興機構 制度名 重点地域研究開発推進プログラム 事業名 シーズ発掘試験 新規繼続区分 新規 DIGENE NAME AND ADDRESS OF A DESCRIPTION OF A DESCRIPTION OF A D 研究開発課題名 研究種別 応用研究 研究期間 (開始)2009年度~(終了予定)2009年度 .

. \_\_\_\_\_ 【研究組織情報】 所属研究機関 所属部局 専門分野 直接経費(直接費) 研究者氏名 学位 役割分担 間接経費(一般管理費) エフォート(%) 4名 (千円) NAME OF OCCUPANT OR OTHER ALC: NO. CONTRACTOR OF THE OWNER OF THE 研究代表者 216.00 ALCONTROL 1 PARTY NAME OF TAXABLE 10 18 Belline A. Real Property N.S. BARRISS, MURIL MAL Contraction of the local distance of the local distance of the loc 10.000 100 研究分担者1 1011120-011 ns. 10 BROWN AT 1.000 승 計 181 【応募·受入状况】 助成の 配分機图 事業 B# 20 研究開発課題名 研究期間 予算額(千円) 174-1(%) 有無 【応募情報ファイル】 添付ファイル I Excessive and DatagetConcerning Concerning of the URL \$1000 inc. 「OK」ボタンをクリックしてシステムエラー画面が表示される場合は、ヘルプノスクまで連絡してださい。 キャンセル 戻る 一時保存 OK

今まで入力した情報 が表示されるので、間 違い無いか確認して「 OK」ボタンをクリックし てください

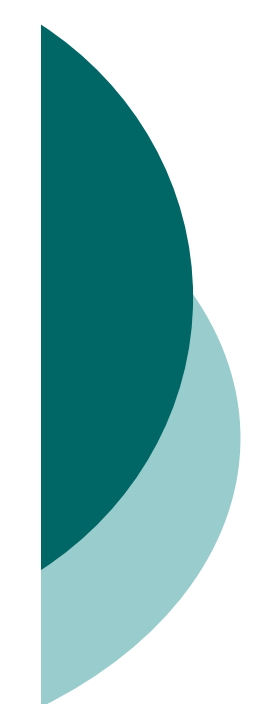

## ② k.応募情報登録確認

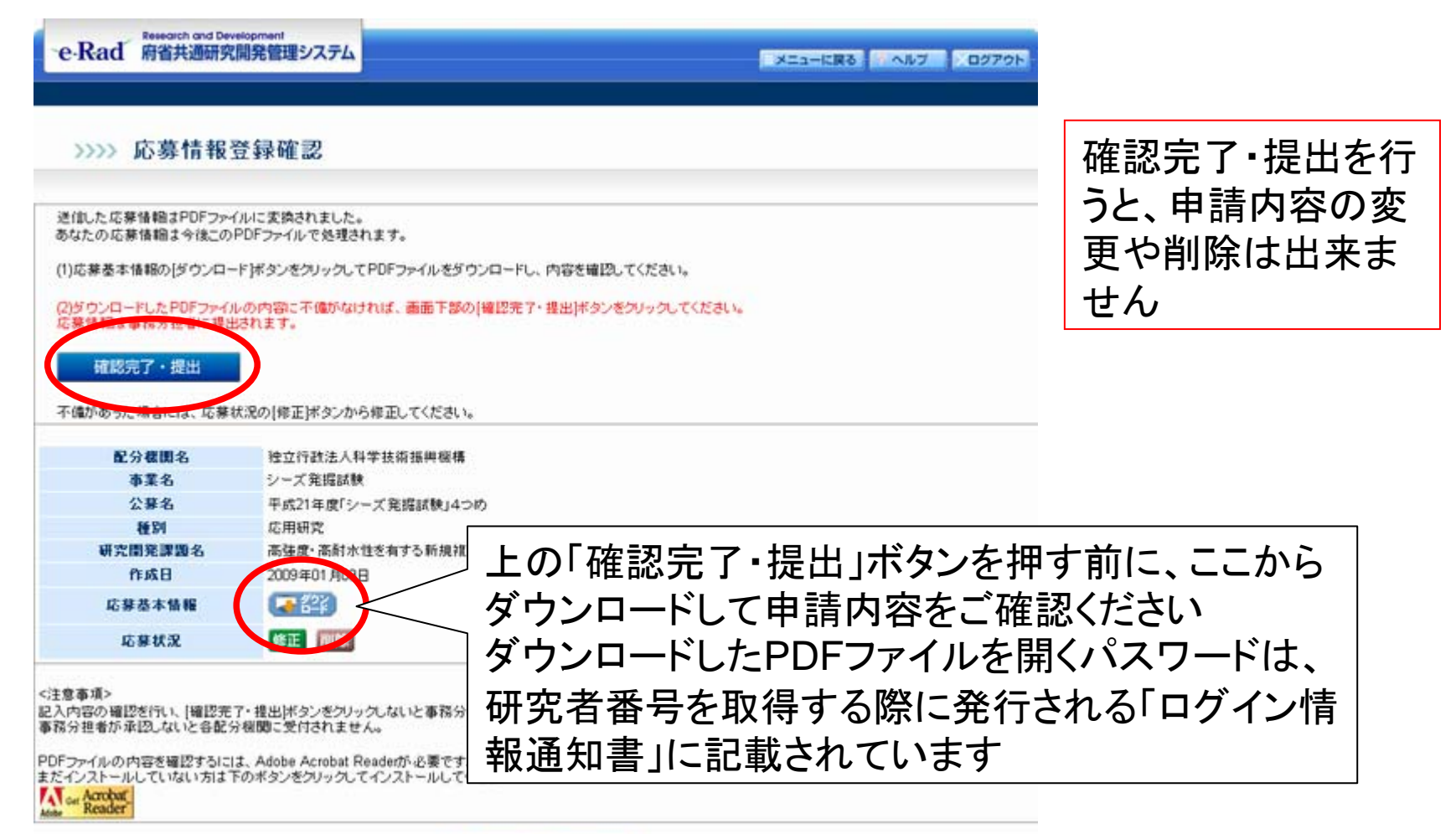

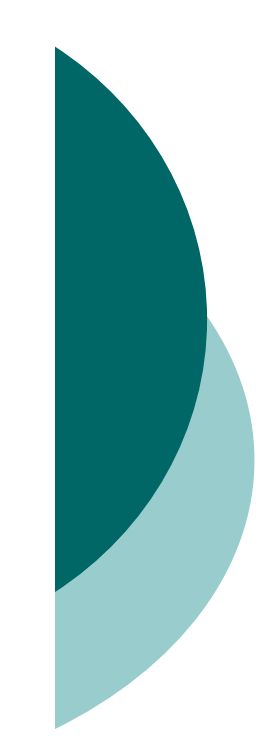

#### e-Radについて(その他)

#### ○ 所属機関を経由しない

シーズ発掘試験への申請では、コーディネータ所属機関の確認・承認無しに、直接JSTへ提出されます。

#### ○ 一時保存

ー旦提出した申請書は変更・削除できません。一時保存を 行なうことで、提出しないままそれまでの入力を保存でき ます。(ただし、期限までに必ず提出してください)

#### ○ 研究者用マニュアル(共通)

http://www.e-rad.go.jp/kenkyu/manual/index.html 制度によらない共通のマニュアルは、上記のページから 入手できます。操作の詳細はこちらをご参照ください。

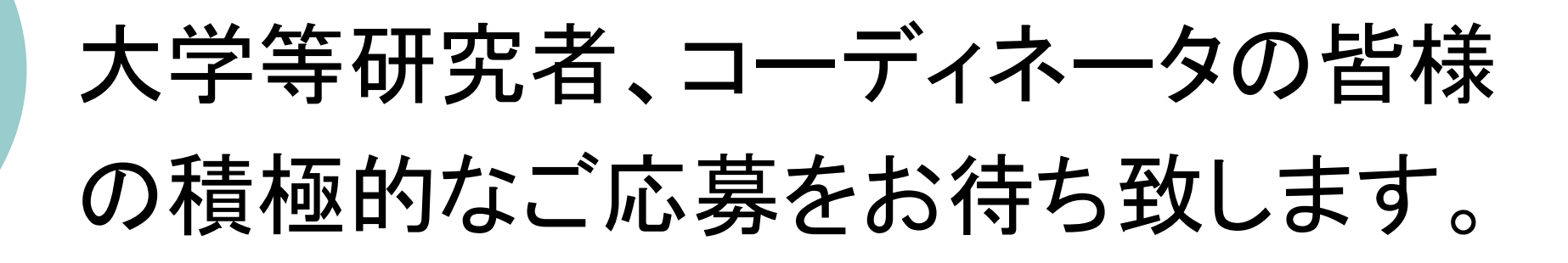

#### 応募の締め切り→3月16日(月)12:00